# Руководство пользователя к платёжному терминалу NEXGO N86

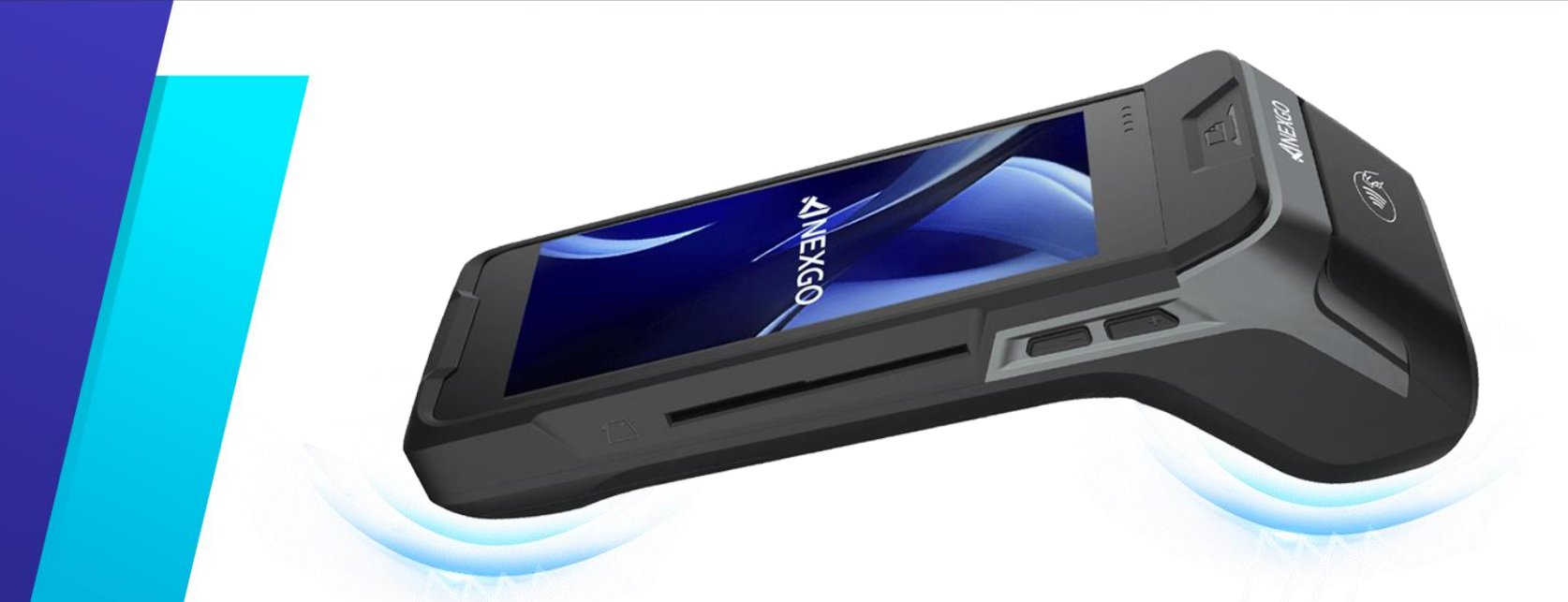

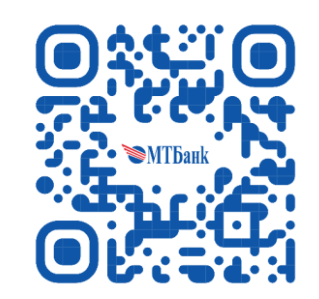

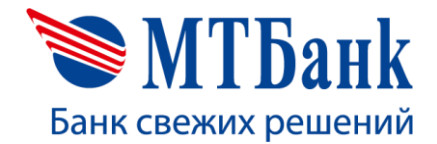

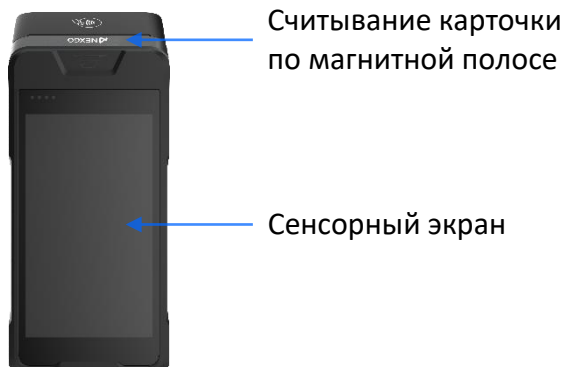

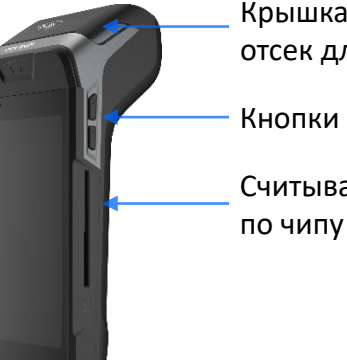

Крышка принтера, отсек для термобумаги Кнопки регулировки звука Считывания карточки

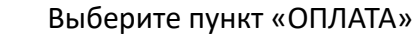

СВЕРКА ИТОГОВ

6

СЕРВИСНЫЕ ОПЕРАЦИИ

Главное мен

🔠 ОПЛАТА

6 OTMEHA

ВСЕ ОПЕРАЦИИ

Операция «ОПЛАТА»

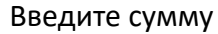

| ▼ 📶 🛈 🕫       | PN 10:2 |  |  |  |
|---------------|---------|--|--|--|
| Оплата        |         |  |  |  |
| Введите сумму |         |  |  |  |
| 0.00 BYN      |         |  |  |  |
|               |         |  |  |  |
| 1 2 3 01      | тмен#   |  |  |  |
| 4 5 6 •       |         |  |  |  |
| 7 8 9         | PPOR    |  |  |  |
| 0 00 000      | - 660Д  |  |  |  |
| ~ 🗆 O 🤞       | ⊲       |  |  |  |

#### Предъявите карточку

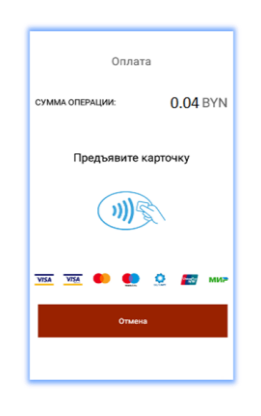

При запросе клиенту необходимо ввести ПИН-код

Печать карт-чеков

ē

#### Результат операции

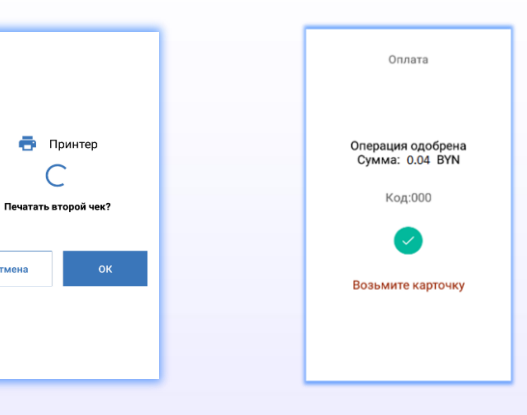

|     | Бесконтактный способ |
|-----|----------------------|
| TIP | считывания карточки  |
|     |                      |
|     | — Кнопка включения   |
|     | — Разъем питания     |

| СУММА ОПЕРАІ<br>Введ | Оплата<br>ции:<br>ите Online ПИ | 0.04 ВҮN<br><del>1-код</del> |
|----------------------|---------------------------------|------------------------------|
| 1                    | 2                               | 3                            |
| 4                    | 5                               | 6                            |
| 7                    | 8                               | 9                            |
|                      | 0                               |                              |
| OTMEHA               | СБРОС                           | ввод                         |
|                      |                                 |                              |

## Операция «ОТМЕНА»

Предназначена для возврата денежных средств на банковскую карточку, если операция оплаты была выполнена в текущем бизнес-дне.

В главном меню выберите пункт «ОТМЕНА», далее введите:

- RRN операции оплаты

После ввода данных подтвердите операцию и предъявите карточку.

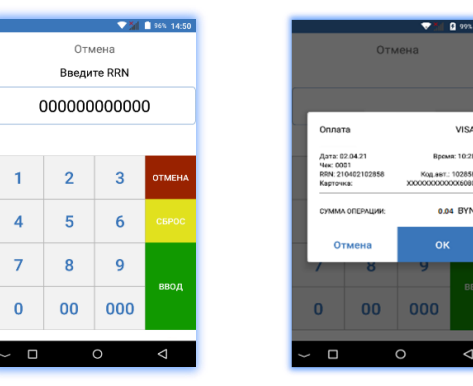

VISA

#### Операция «ВОЗВРАТ»

Предназначена для возврата денежных средств на банковскую карточку по ранее проведенной оплате в закрытом бизнес-дне.

Выберите пункт «ВСЕ ОПЕРАЦИИ», затем «ВОЗВРАТ» и введите сумму возврата.

Подтвердите операцию:

- вводом RRN операции оплаты, если в момент совершения операции он известен. Наличие RRN ускорит взаиморасчеты предприятия с банком. Если RRN неизвестен, то данный этап можно пропустить.

После подтверждения операции предъявите карточку.

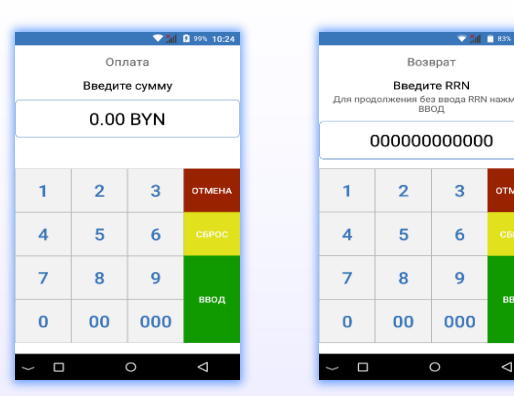

#### Операция «СВЕРКА ИТОГОВ»

Предназначена для закрытия финансового бизнес-дня (сверки счетчиков операций на терминале и банковском сервере).

В главном меню выберите: - «СВЕРКА ИТОГОВ»

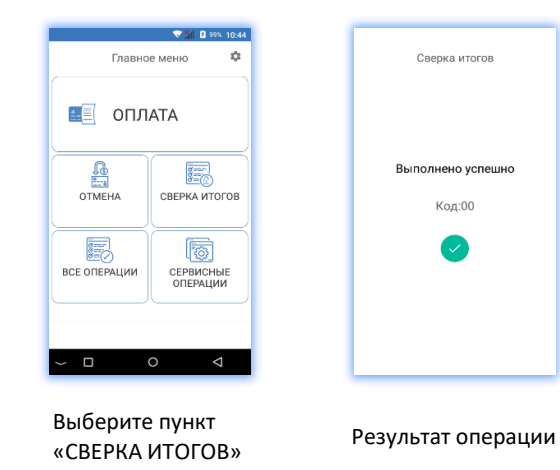

#### Печать дубликатов документов

Операция «ПЕЧАТЬ ОТЧЕТОВ» позволяет распечатать краткий или полный отчет за последний бизнес-день.

Операция «ПЕЧАТЬ ЧЕКОВ» позволяет распечатать карт-чек согласно введенному порядковому номеру чека (для печати карт-чека последней успешно выполненной операции просто нажмите «ВВОД»).

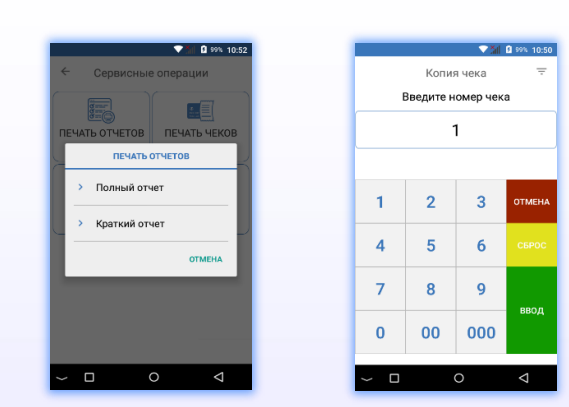

#### Печать копии карт-чеков

Данный функционал позволяет получить копию карт-чека по порядковому номеру карт-чека в смене, по RRN, печать последнего чека. Для печати карт-чека необходимо выбрать пункт «сервисные операции», далее пункт «печать чеков». В верхнем правом углу регулируется выбор способа поиска карт-чека. Также печать карт-чека можно произвести выбрав нужный карт-чек в пункте «история операций».

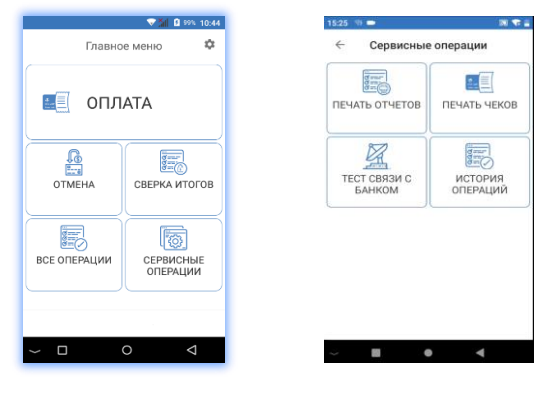

Выберите пункт Е «СЕРВИСНЫЕ ОПЕРАЦИИ» «

Выберите пункт «ПЕЧАТЬ ЧЕКОВ»

#### Тест связи с Банком

При необходимости проверки связи с Банком пользователь имеет возможность провести тест связи с банком.

Для запуска теста нажмите на иконку «ТЕСТ СВЯЗИ С БАНКОМ».

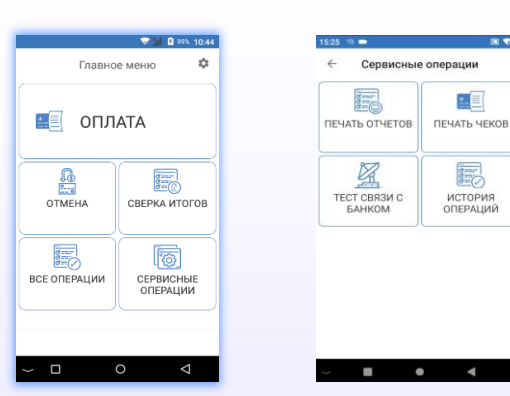

Выберите пункт «СЕРВИСНЫЕ ОПЕРАЦИИ» Выберите пункт «ТЕСТ СВЯЗИ С БАНКОМ»

## Возможные проблемы в процессе работы терминального оборудования и методы их решения

| Неисправность                                  | Решение                                                                                                    |
|------------------------------------------------|----------------------------------------------------------------------------------------------------|
| На терминале неверные                          | Перейдите в настройки терминала и измените данные                                                                                                 |
| дата и/или время                               | на актуальные                                                                                                    |
| Терминал не может установить                   | Выполнить операцию «ТЕСТ СЕРВЕРА», в разделе                                                                                                    |
| соединение с сервером                          | «СЕРВИСНЫЕ ОПЕРАЦИИ».                                                                                                    |
| авторизации (Ошибка                            | Проверьте подключение к сети Wi-Fi (подключен ☑)                                                                                                  |
| подключения к серверу)                         | или сети оператора мобильной связи (подключен ☑).                                                                                                 |
| Ошибка чтения карты при                        | Приложите карточку к считывающему модулю и                                                                                                    |
| бесконтактном способе оплаты                   | дождитесь звукового сигнала                                                                                                    |
| Появилась цветная полоса на<br>бумаге принтера | Установите новый рулон бумаги                                                                                                    |
| Ошибка принтера (не печатается                 | Закройте крышку чекового принтера.                                                                                                    |
| информация на чековой ленте)                   | Проверьте, правильно ли установлен рулон бумаги.                                                                                                  |
| Терминал не реагирует (завис)                  | Нажмите и удерживайте кнопку включения. Нажмите<br>«Перезагрузить»                                                                                |
| Терминал не включается                         | Подключите терминала к источнику питания.<br>Если проблема не устранилась, обратитесь в<br>техническую поддержку +375172299977 и<br>+375291810000 |

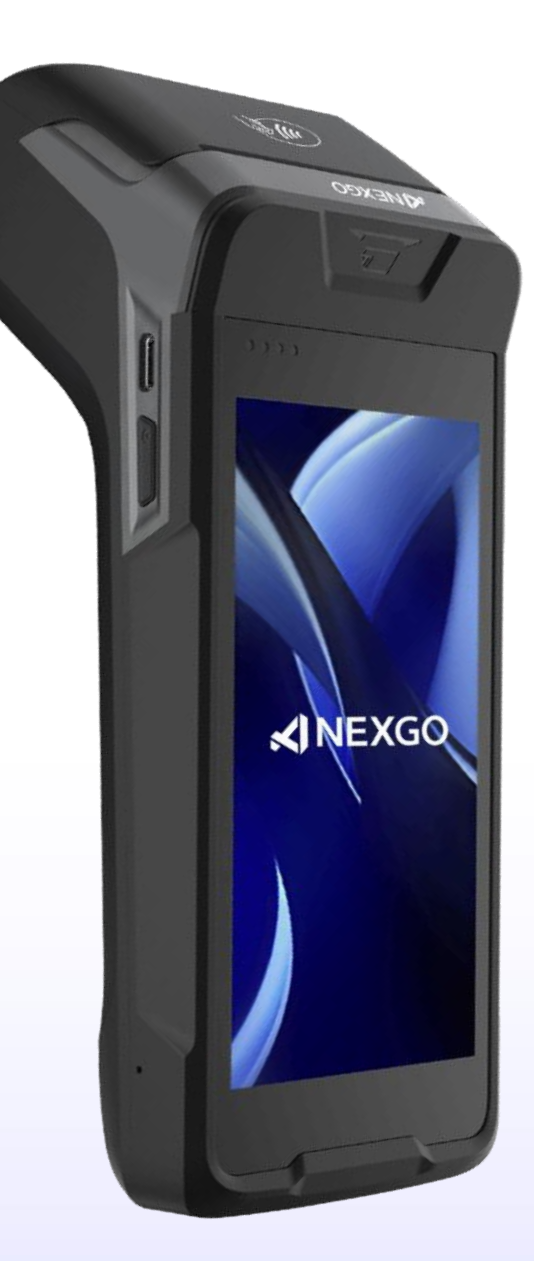